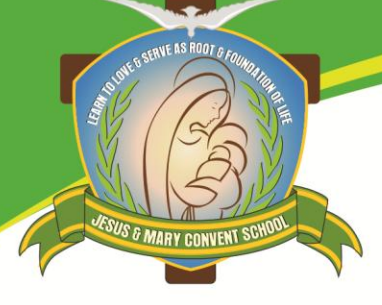

## AFFILIATED TO CISCE(ICSE/ISC) JESUS AND MARY CONVENT SCHOOL Greater Noida

Dear Parents,

Due to unavoidable circumstances the school is discontinuing the use of Edisapp Mobile Application and software. You may kindly uninstall the previous application.

All the parents are requested to install **CISOFTEDUCARE** application. This application contains all types of academic activities and also fee payment facilities of your ward.

## **INSTRUCTION FOR INSTALLING CISOFT EDUCARE APPLICATION:**

**<u>Step 1</u>**: Search on play store or app store as **'CISOFTEDUCARE'** and install the application.

Play Store link: https://play.google.com/store/apps/details?id=com.cisoft.cisofteducare

App Store link: https://apps.apple.com/in/app/cisofteducare/id1570137915

<u>Step 2:</u> Install it and Enter the school code "**JSMARY**" and Verify. Then Click on '**Register as Parent**' Option.

**<u>Step 3:</u>** Enter the **admission number of your ward** and click Submit button.

**<u>Step 4:</u>** Enter Date of Birth in **DD-MM-YYYY** format and click Verify Button.

**<u>Step 5:</u>** Create **Username and Password** and click Save & Login option.

In case if you're facing any difficulties kindly visit school IT office or call IT care: **97176 15561** between **9.00am and 1.00pm** 

Regards,

JMC School, Greater Noida